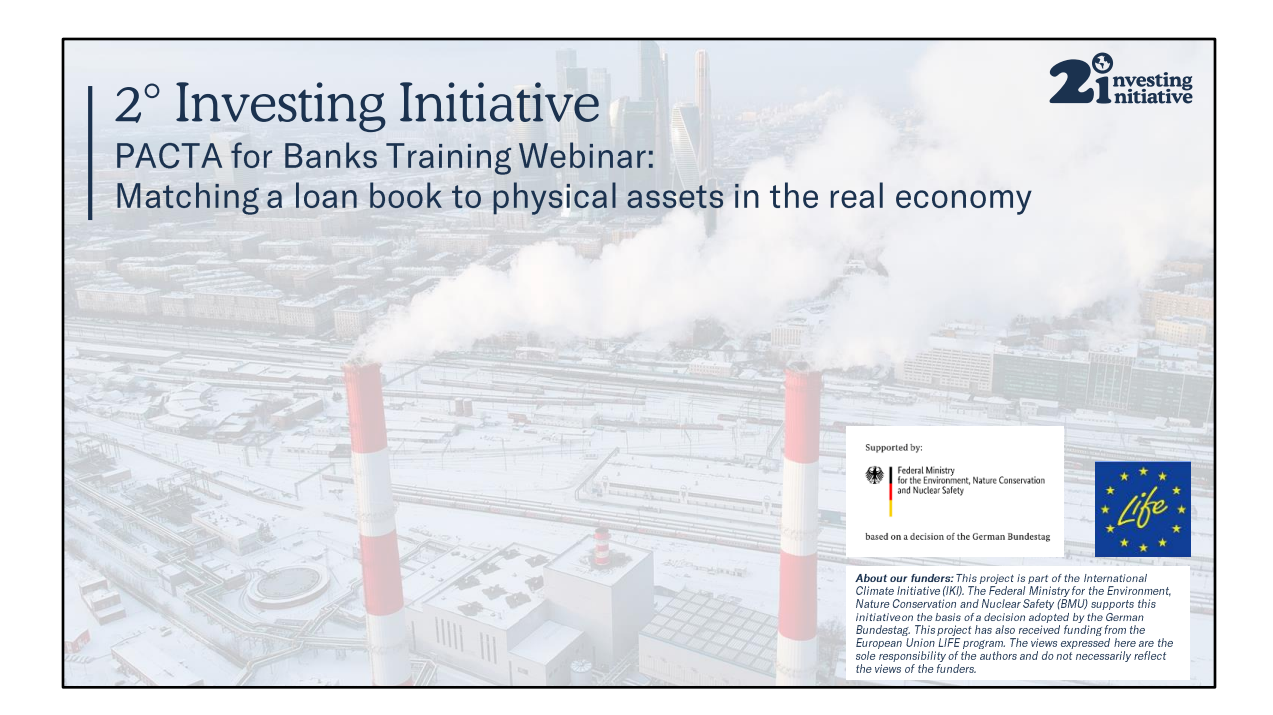

# What we'll cover

Matching a bank's loan book to physical assets in the real economy, using the Assetlevel Data set provided by Asset Resolution and the r2dii.match software package

Anvesting nitiative

| Agenda | <ul> <li>Recap of methodology &amp; the matching process</li> <li>User resources</li> <li>Matching work flow with examples and code (r2dii.match) <ul> <li>Step 1 - Import files</li> <li>Sector Classification Codes</li> <li>Step 2 - match_name function</li> <li>String Matching algorithms</li> <li>Step 3 - Manual matching</li> <li>Step 4 - Overwrite file</li> <li>Step 5 - Prioritize function</li> </ul> </li> </ul> |
|--------|----------------------------------------------------------------------------------------------------|
|        | Next steps     Q&A                                                                                                    |

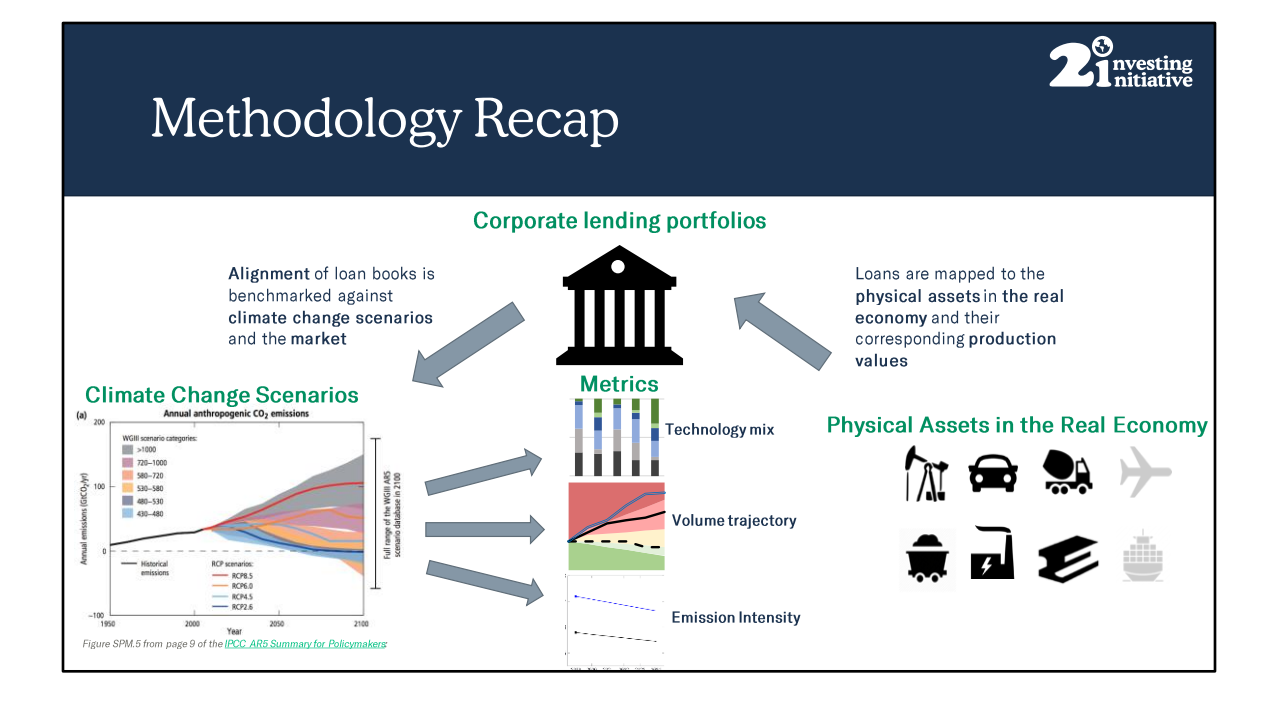

# Mapping physical assets to a bank's exposures – in practical terms

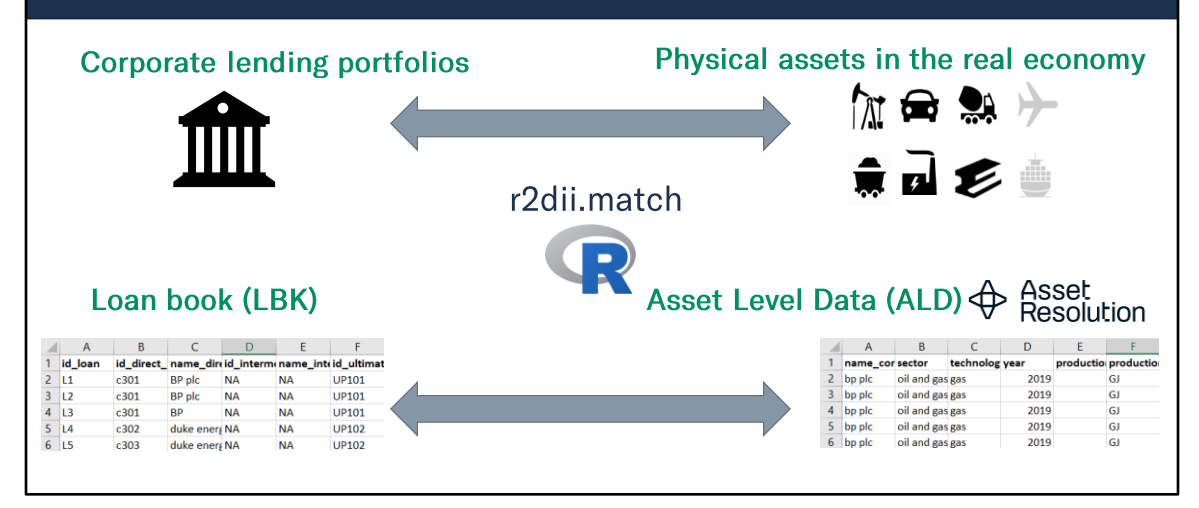

**2** nvesting nitiative

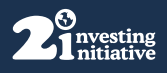

# Terminology / Disclaimer

- Examples given in this presentation are illustrative only
- The names of companies may be represented differently in the asset-level data set provided by Asset Resolution

| Term                           | Abbreviation | Description                                                 |
|--------------------------------|--------------|-------------------------------------------------------------|
| Asset Level Data               | ALD          | The data set to which the loan book is being matched        |
| Loan book                      | LBK          | The bank's corporate lending book                           |
| Direct Loan Taker              | DL           | The counter party that receives the loan                    |
| Ultimate Parent                | UP           | The owner of the counter party receiving the loan           |
| 2 Degrees Investing Initiative | 2DII         | The think tank behind the PACTA methodology                 |
| Asset Resolution               | AR           | The data provider proving the free PACTA for banks data set |

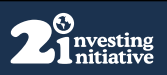

## User resources: Transition Monitor website

|                                                                                                    | Home PACIA 228 (PACIA in Basis) Resources Knowledge Nuk Control Pacitypes Chindre Inch Company (Chindre Inch Company (Chindre Inch C |
|----------------------------------------------------------------------------------------------------|----------------------------------------------------------------------------------------------------|
| <b>User Guides and templates</b><br>User Guide 1 – Resource Planner<br>User Guide 2 - Prerequisites and Preparing your loan book<br>Loan Book Template                                                      | Br MCM the Mask Tasking Manufak comparing and Call And States Stronger Tasking Stranger Stranger                                  |
| <b>Webinars</b><br>Webinar 1 Introduction to the Methodology and tool kit<br>Webinar 2 (today) Matching a loan book to physical assets<br>in the real economy<br>Webinar 3 (TBC) Analysis and Visualisation | Webman           YMCN for Basics Training Webbars 1: Stricturations for metabolisms and table?           Upplied Version Basic           PMCN for Basics Basic Basic Basi                                                                                                    |

#### Webinars

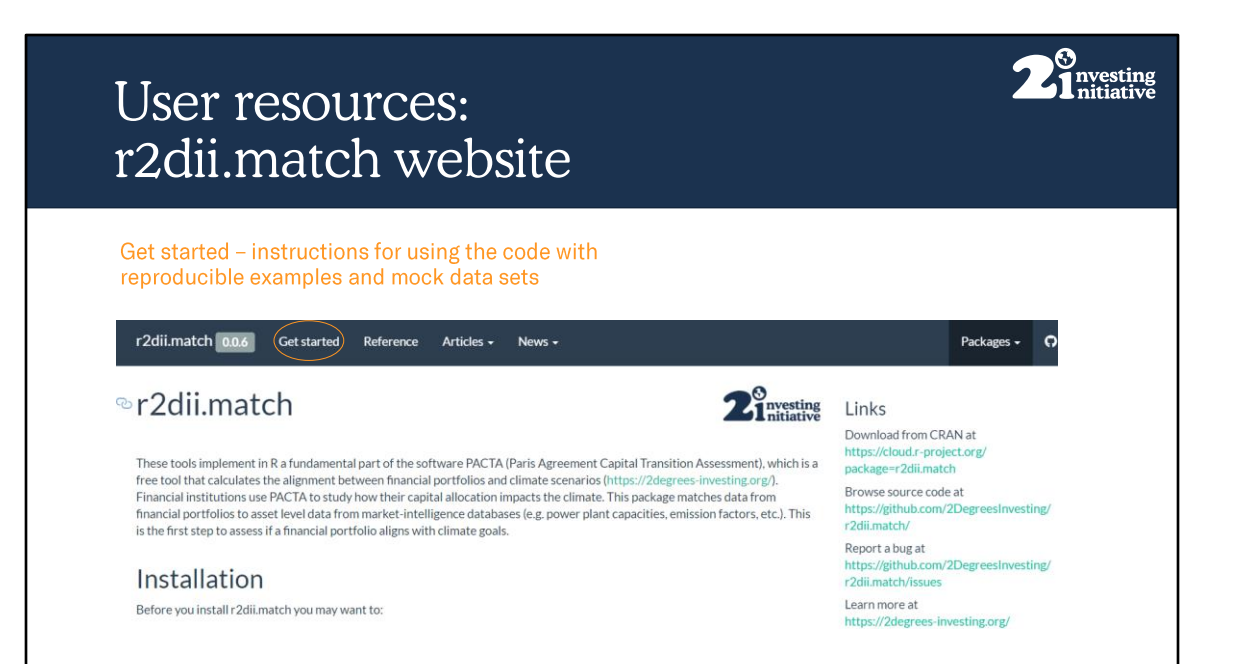

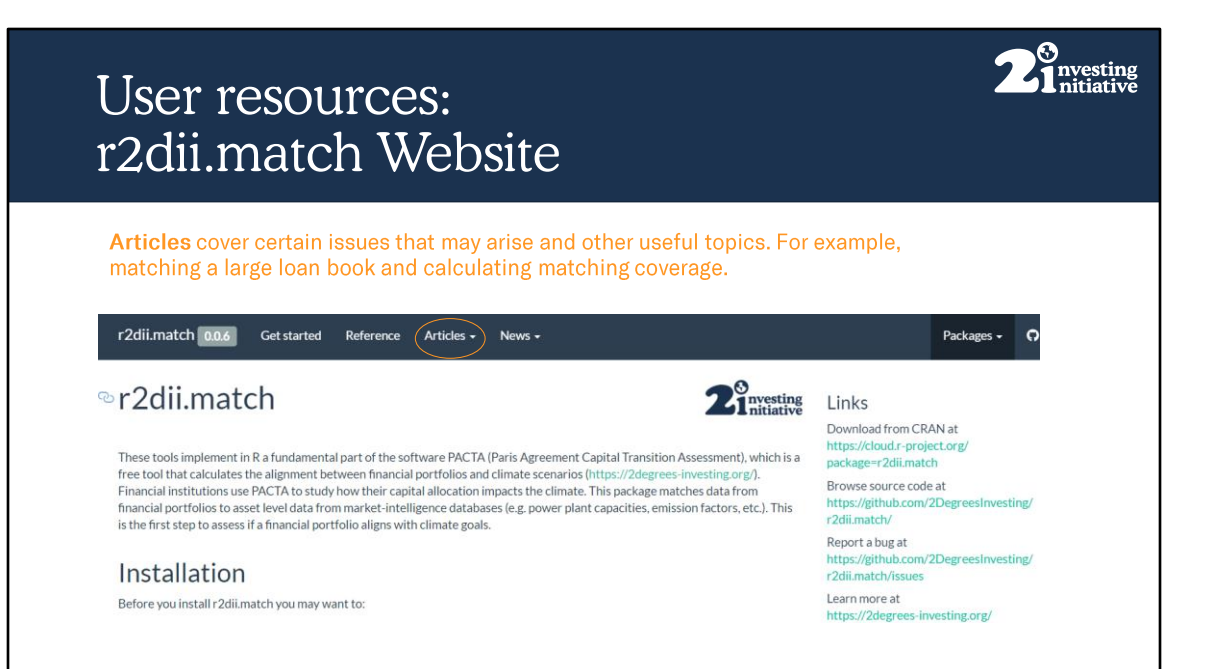

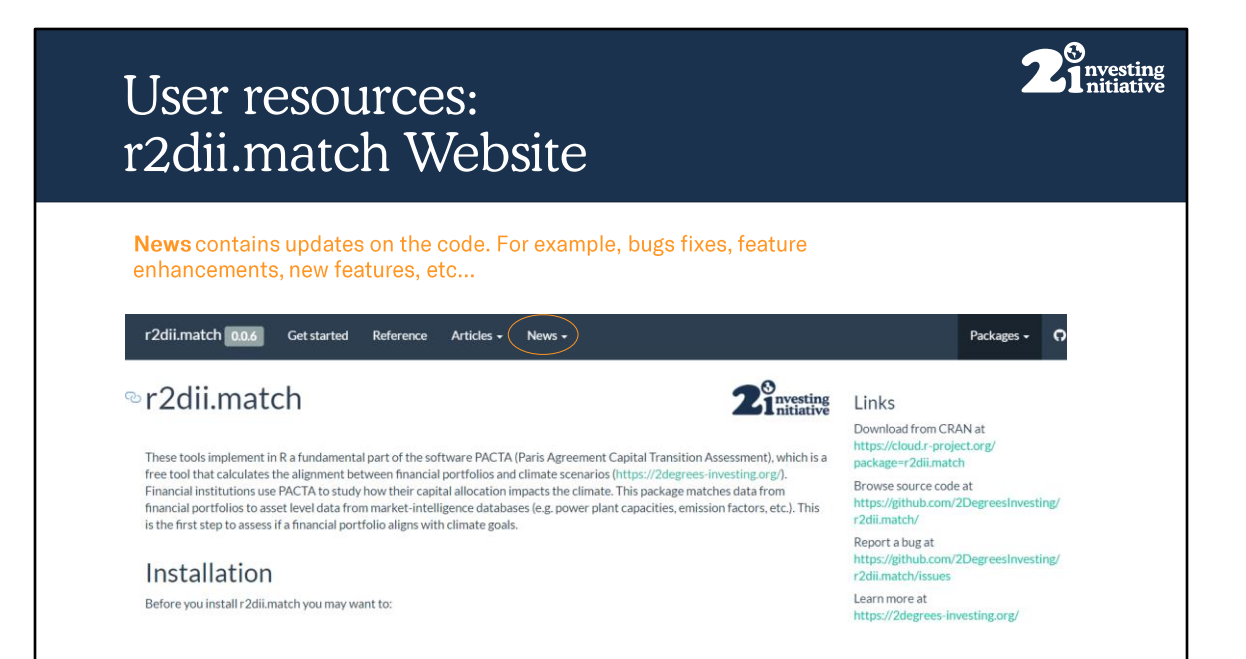

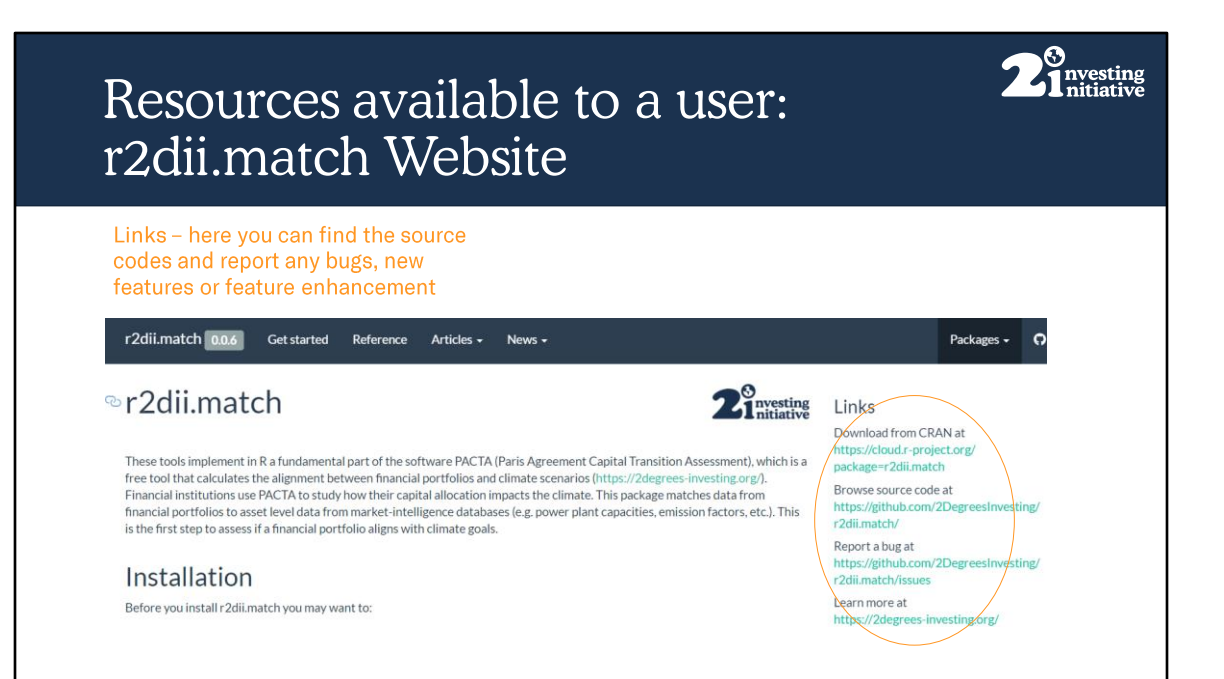

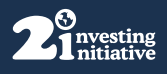

## User resources: R-Documentation

- Within the code, you can access the function documentation
- This explains how to use the functions and all the arguments
- This can be accessed by typing
  - In the script, type r2dii.match::match\_name r2dii.match::prioritize
  - In the console type ?r2dii.match

| D United2* >                                                                                                    | Environment History Connections Tutorial                                                                                                    |
|----------------------------------------------------------------------------------------------------|----------------------------------------------------------------------------------------------------|
| 🗰 🖌 🚛 📓 Source of Since 🌒 🧷 - 📓 👘 Source of Since 🔸                                                                                                    | 🗧 📹 📕 🖬 Import Dataset 🔹 🎻                                                                                                    |
| 1 r2dij_satCh::                                                                                                    | Clobal Environment *                                                                                                    |
| <pre></pre>                                                                                                    | Environment is empty                                                                                                    |
| Press F                                                                                                    |                                                                                                    |
| 1:14 (Top Level) : R Songe                                                                                                    | Files Plots Packages Help Viewer                                                                                                    |
| Console Terminal × Jobs ×                                                                                                    |                                                                                                    |
| ~R/ #                                                                                                    | R: Match a loanbook and asset-level datasets (ald) by the name_* Find in Topic                                                                                                    |
| R version 4.0.2 (2020-06-22) "Taking Off Again"<br>Copyright (C) 2020 The R Foundation for Statistical Computing<br>Platform: V56 GavdR-minow27/v64 (Achin)                                                                                                    | <ul> <li>Match a loanbook and asset-level datasets (ald) by the name_</li> </ul>                                                                                                    |
|                                                                                                    | Description                                                                                                    |
| A is free software and comes with ASSOUTELY NO WARANY.<br>You are melocation or edistribute it, under certain conditions.<br>Type ilconsed for ilconsec of for distribution details.<br>Natural language support bott running in an English locale                                                                                                    | match_name() scores the match between names in a loambook dataset (columns can be name_direct_lo<br>name_intermediate parent* and name litimate_parent) with names in an asset-lowed dataset (colum<br>names are first internally transformed, and aliases are assigned. The similarity between aliases in each of the<br>scored using <u>stringisteristicinguin</u> ). |
| <pre>s is a collaborative project with any contributors.<br/>type 'contributors()' for more information and<br/>'citation()' on how to cite &amp; or # packages in publications.<br/>Type 'deged' for scage demos, 'help()' for on line paper, or<br/>'melpsfiart()' for an imme browser interface to help,<br/>Type 's()' to quite.<br/>&gt; 7-2211.satcl:<br/>&gt; 7-2211.satcl:<br/>&gt;</pre> | Usage<br>match name(<br>lembook,<br>aid,<br>ky_metcor = TRUE,<br>ty_metcor = tyo,<br>p = 0.1,<br>overvrite = NULL<br>j                                                                                                    |
|                                                                                                    | Arguments                                                                                                    |
|                                                                                                    | loanbook, data frames structured like <u>r2dii data-loanbook, demo</u> and <u>r2dii data-aki, demo</u><br>ald                                                                                                    |
|                                                                                                    | by_sector Should names only be compared if companies belong to the same sector?                                                                                                    |
|                                                                                                    | min_score A number between 0-1, to set the minimum score threshold. A score of 1 is a perfect match.                                                                                                    |
|                                                                                                    | method Method for distance calculation. One of c ("osa", "lu", "dl", "hamming", "lcs", "c<br>"jaccard", "jw", "soundex"). See <u>stringdist_stringdist_metrics</u> .                                                                                                    |
|                                                                                                    | p Prefix factor for Jaro-Winkler distance. The valid range for p is 0 <= p <= 0.25. If p=0 (defa Applies only to method='jw'.                                                                                                    |
|                                                                                                    | overwrite A data frame used to overwrite the sector and/or name columns of a particular direct loantake<br>only sector. the value in the name column should be NB and vice-versa. This file can be used                                                                                                    |

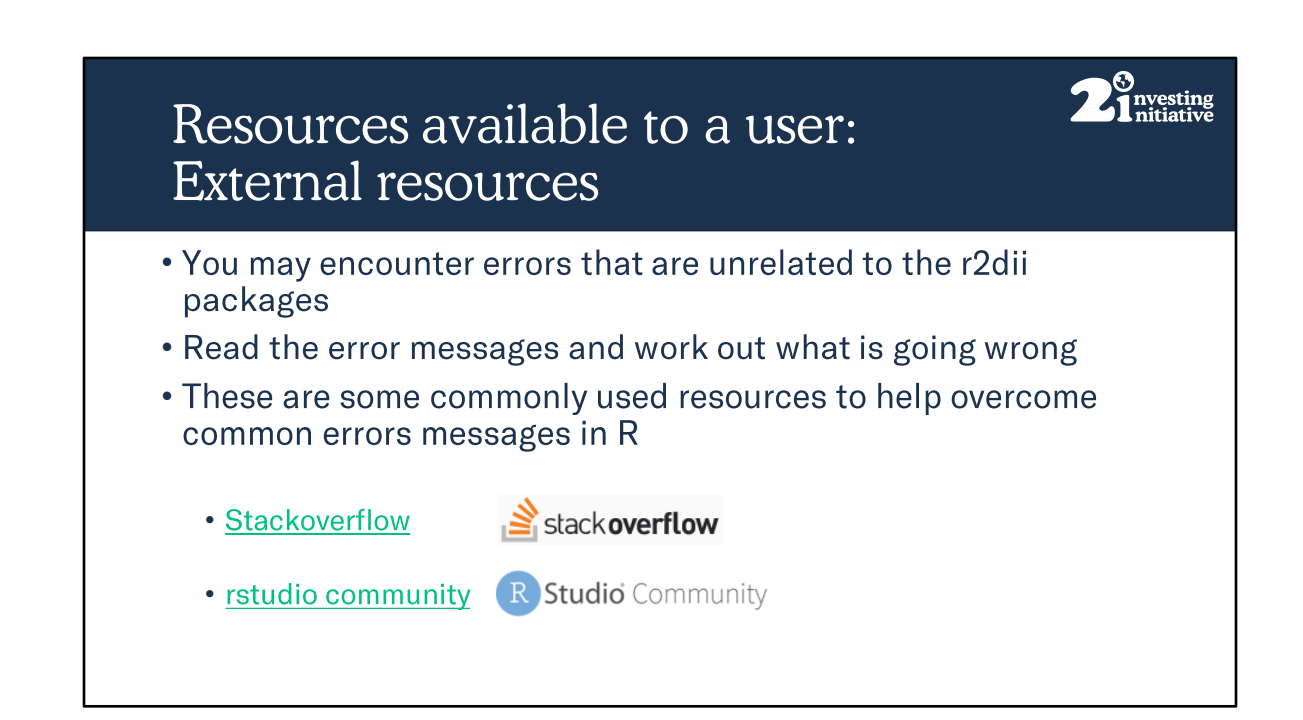

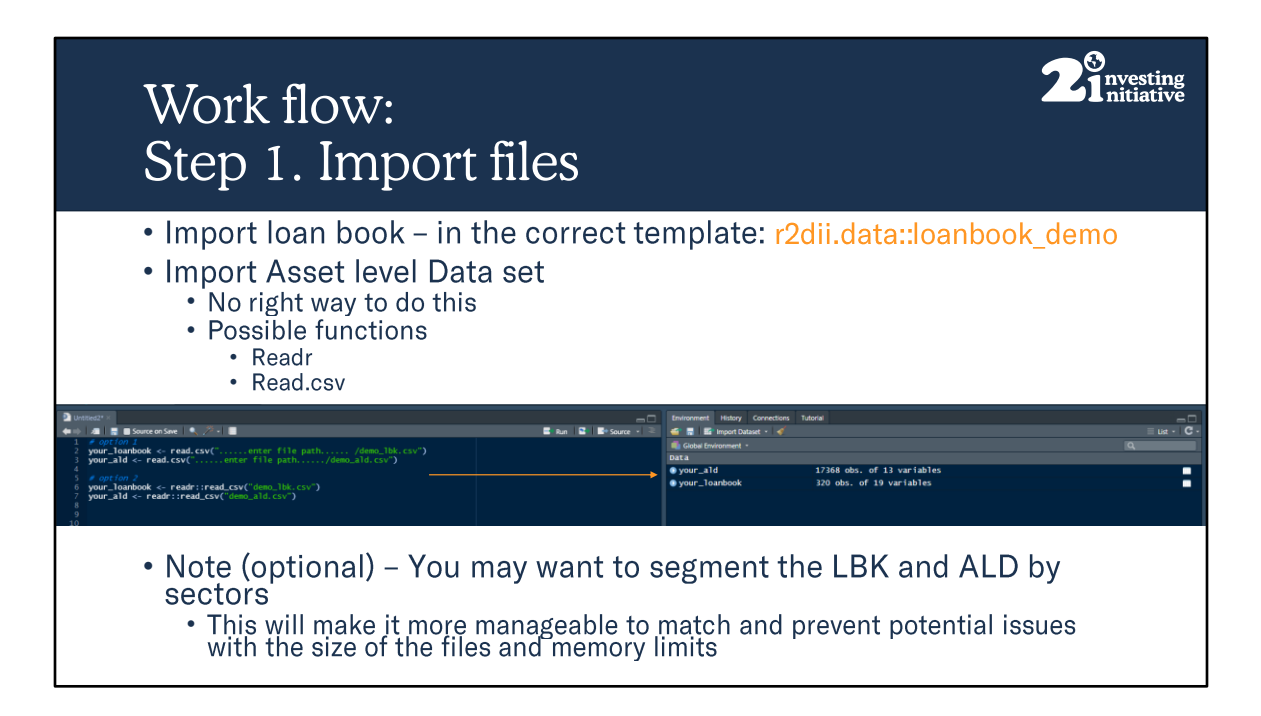

Templates can be found in r2dii.data

The Asset Level Data set from Asset Resolution can be accessed by filing a data request for free at: https://www.transitionmonitor.com/pacta-for-banks-2020/data/ You can use another data provider but in order to work with the code it must be inputted in the same format in r2dii.data::ald\_demo

Code-----

# option 1 – Preferred

your\_loanbook <- readr::read\_csv("demo\_lbk.csv")
your\_ald <- readr::read\_csv("demo\_ald.csv")</pre>

# note depending on the separator in your csv file you may need to use read\_csv2
(;) as opposed to read\_csv (,)

# option 2
your\_loanbook <- read.csv(".....enter file path..... /demo\_lbk.csv")
your\_ald <- read.csv(".....enter file path...../demo\_ald.csv")</pre>

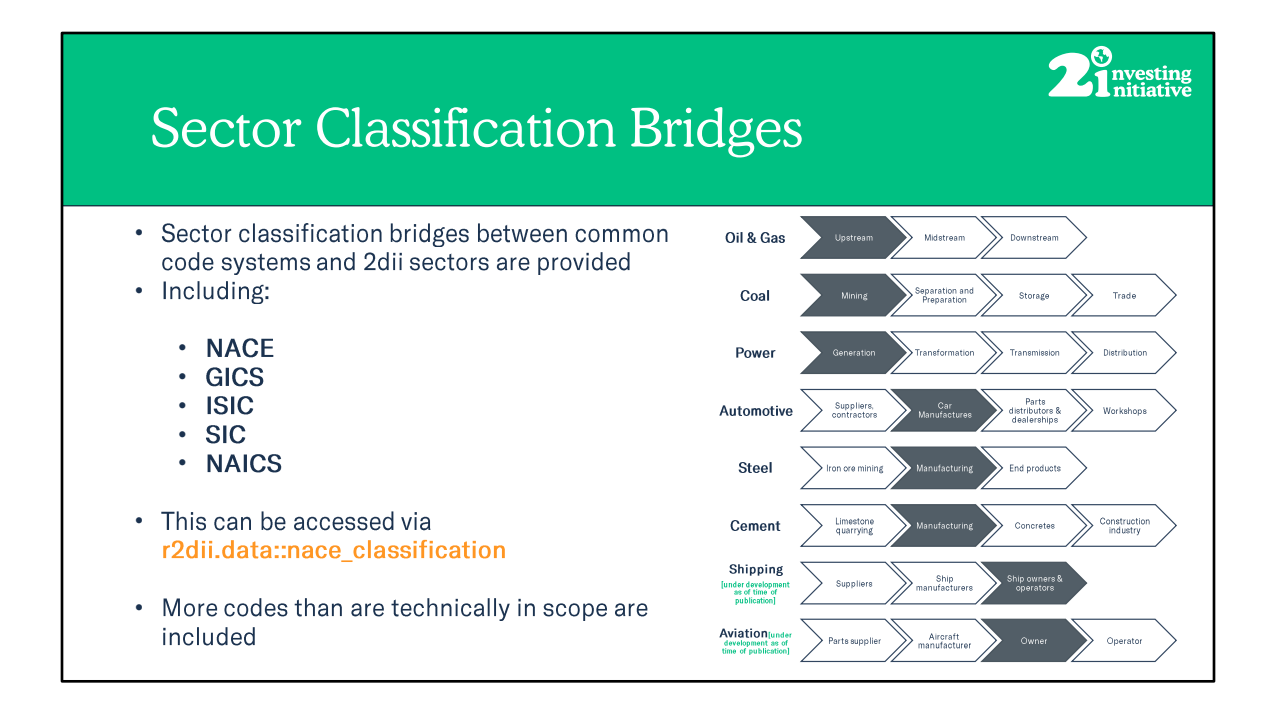

The rational behind including more codes than are technically in scope is to capture companies that are misclassified or for what ever reason recorded under the wrong code

You can filter the "borderline" column with in the respective bridges to equal FLASE to find the codes that are precisely in scope

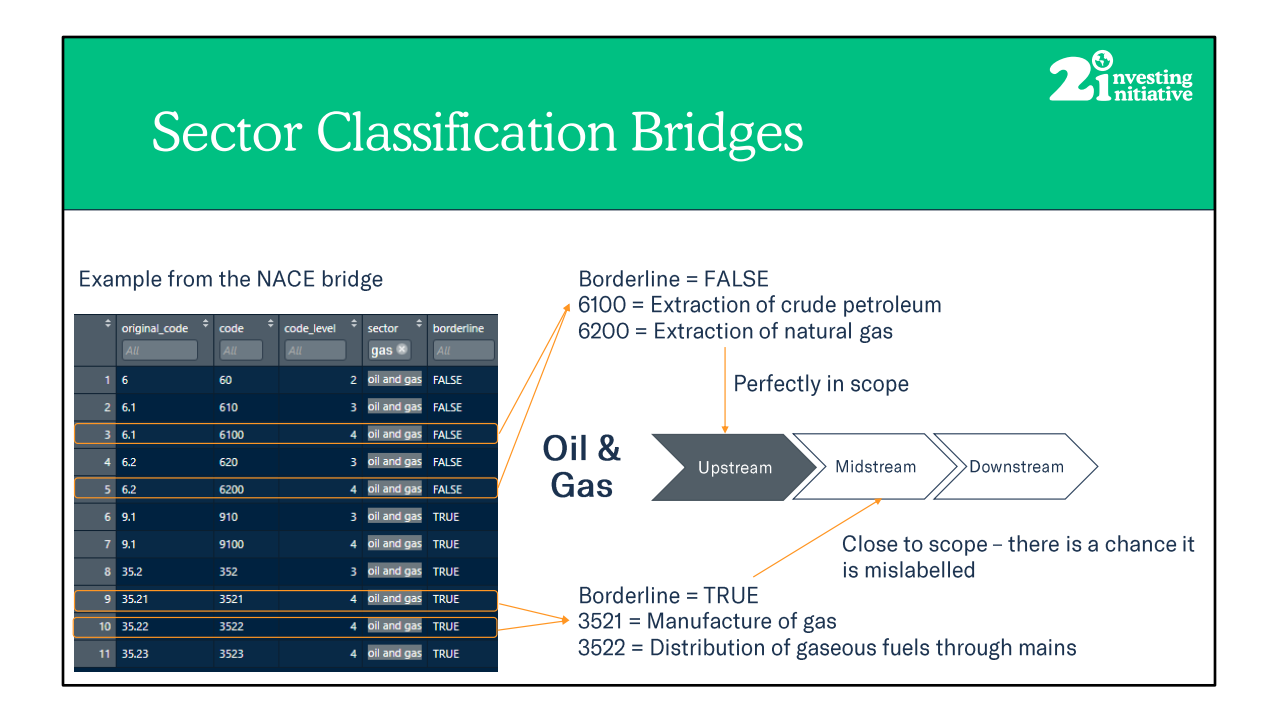

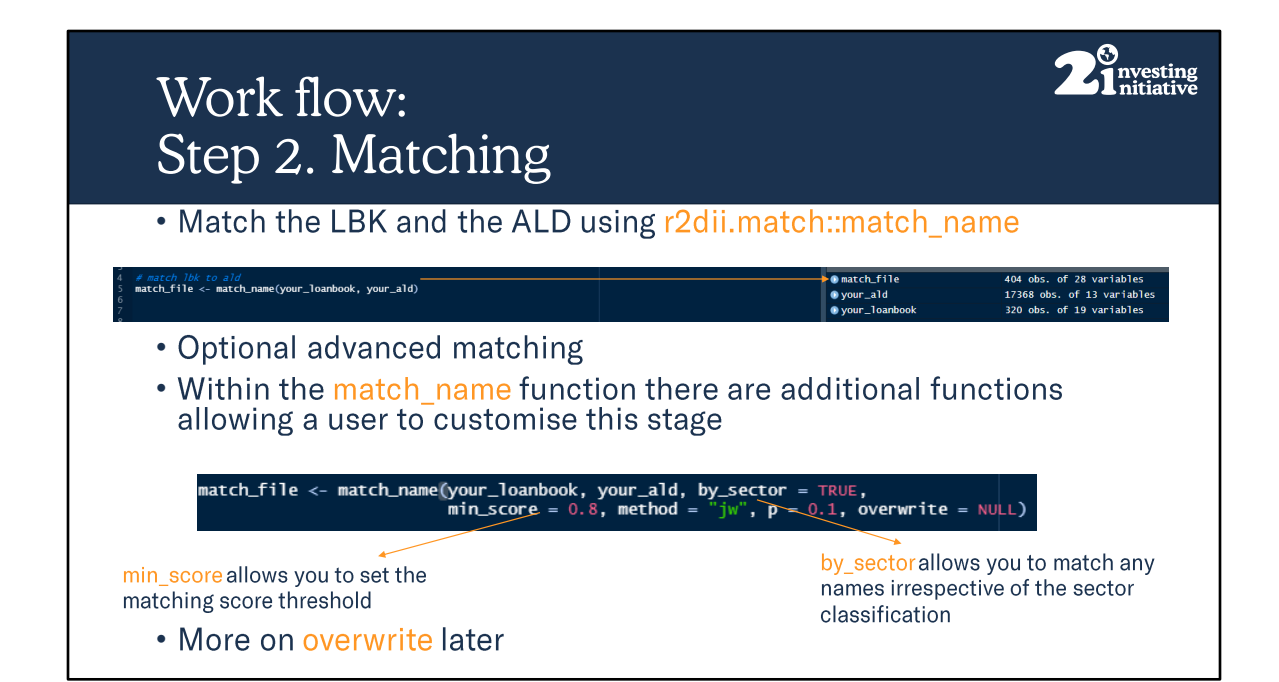

### Loanbook / ald: r2dii.data::loanbook\_demo r2dii.data::ald\_demo

by\_sector:

min score:

Method:

"cosine", "jaccard", "jw", "soundex"). See <u>stringdist::stringdist-metrics</u>.

**P:** Prefix factor for Jaro-Winkler distance. The valid range for p is  $0 \le p \le 0.25$ . If p=0 (default), the Jaro-distance is returned. Applies only to method='jw'.

**Overwrite:** A data frame used to overwrite the sector and/or name columns of a particular direct loantaker or ultimate parent. To overwrite only sector, the value in the name column should be NA and vice-versa. This file can be used to manually match loanbook companies to ald.

#### Code-----

# simple version
match\_file <- match\_name(your\_loanbook, your\_ald)</pre>

| String ma                                                                                                    | tching                                                                                                |                                                                                       | 2 <sup>3</sup> nvesting<br>nitiative                     |
|----------------------------------------------------------------------------------------------------|----------------------------------------------------------------------------------------------------|---------------------------------------------------------------------------------------|----------------------------------------------------------|
| <ul> <li>String matchi<br/>characters be</li> <li>It then output</li> <li>For example,<br/>Shell" and "R<br/>involved</li> </ul> | ng assesses the c<br>tween two names<br>is a measure of th<br>there is a 80% sin<br>Dutch Shell" base | haracters and the<br>e similarity of the<br>nilarity between "l<br>ed on the order ar | e order of the<br>two words<br>Royal Dutch<br>nd letters |
| Name in LBK                                                                                                    | Name in ALD                                                                                           | Score                                                                                 |                                                          |
| BP plc                                                                                                    | BP plc                                                                                                | 1                                                                                     |                                                          |
| BP                                                                                                    | BP plc                                                                                                | 0.85                                                                                  |                                                          |
| British Petroleum                                                                                                    | BP plc                                                                                                | 0.3                                                                                   |                                                          |
| Shell                                                                                                    | BP                                                                                                    | 0                                                                                     |                                                          |
| Illustrative example of string match                                                                                             | ing BP                                                                                                |                                                                                       |                                                          |

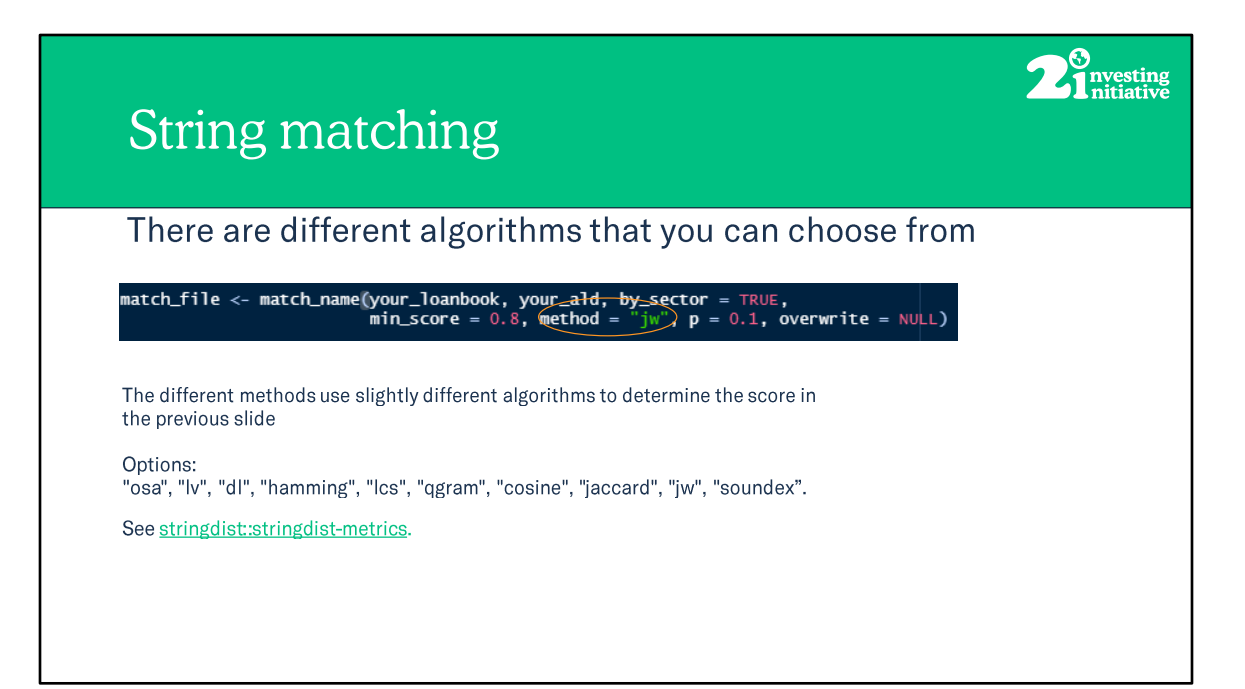

|               |                                                                                     | V<br>S                       | Vc<br>te                                 | or<br>ep                                      | k∶<br>∘ 3                                 | flc<br>. 1                 | эч<br>M                                 | v:<br>an                                                    | ua          | al 1                       | m       | ato    | ch                             | in             | ıg                               |            |               |                    |     |                                                                                 |                        |          |                       |                                                      | 2                                        | 3<br>1 n     | ves<br>itia                    | ting<br>tive                                 |
|---------------|-------------------------------------------------------------------------------------|------------------------------|------------------------------------------|-----------------------------------------------|-------------------------------------------|----------------------------|-----------------------------------------|-------------------------------------------------------------|-------------|----------------------------|---------|--------|--------------------------------|----------------|----------------------------------|------------|---------------|--------------------|-----|---------------------------------------------------------------------------------|------------------------|----------|-----------------------|------------------------------------------------------|------------------------------------------|--------------|--------------------------------|----------------------------------------------|
|               |                                                                                     | • [                          | Exp                                      | 00                                            | rt t                                      | he                         | "m                                      | natc                                                        | h fi        | ile"                       | fil     | e fro  | om                             | R              | to                               | Exc        | ce            | el                 |     |                                                                                 |                        |          |                       |                                                      |                                          |              |                                |                                              |
|               |                                                                                     | #e<br>wr                     | expo<br>rite                             | ort<br>2.c                                    | ma<br>sv(r                                | t <u>ch</u><br>natc        | _ <i>f1</i> ]<br>:h_f                   | <i>le to</i><br>File,                                       | ) exc<br>"  | te1<br>1                   | Filo    | epath  | n                              | ./m            | atc                              | h_f        | il            | e.cs               | v"] | )                                                                               |                        |          |                       |                                                      |                                          |              |                                |                                              |
|               | Save (  or)                                                                         | 8 2-                         |                                          |                                               |                                           |                            |                                         |                                                             |             |                            |         |        |                                |                |                                  |            |               |                    |     |                                                                                 |                        |          |                       |                                                      |                                          |              |                                |                                              |
| Filo          | Home                                                                                | Insert                       | Page Lavo                                | ut Fr                                         | emulas I                                  | ata Revi                   | iew Vie                                 | ch_file •<br>ew Help                                        |             |                            | <u></u> | Search |                                |                |                                  |            |               |                    |     |                                                                                 |                        |          |                       | 2dii L                                               | ondon (                                  |              | -                              | Comments                                     |
| File<br>Paste | Home<br>Cut<br>Cut<br>Copy ~<br>Format Pai<br>Clipboard                             | Insert<br>Cal<br>B           | Page Layo<br>Ilibri<br>I U V             | ut Fo<br>v 11<br>I⊞ v  <br>Font               | rmulas I<br>→ A* A*<br><u>A</u> * A*<br>r | Xata Rev<br>= = ∎<br>= = = | riew Vi.                                | ch_file +<br>iew Help<br>ch_Wrap Text<br>Merge & C<br>nment | Center ~ E  | neral<br>V % 9             |         | Search | mat as<br>ble ~                | nal            | Bad<br>Check Cel<br>Styles       | Goo<br>Exp | od<br>blanatc | Neutr              | ral | ()<br>()<br>()<br>()<br>()<br>()<br>()<br>()<br>()<br>()<br>()<br>()<br>()<br>( | Insert Delety<br>Cells | e Format | ∑ A<br>I⊋ Fi<br>I I I | 2dii L<br>atoSum ~<br>il ~<br>lear ~<br>Edit         | Sort & F<br>Filter ~ Se                  | ind &        | hare<br>deas<br>Ideas          | Comments                                     |
| File<br>Paste | Home<br>Cut<br>Cut<br>Copy ~<br>Format Pai<br>Clipboard<br>Clipboard<br>E<br>A<br>B | Insert<br>Cal<br>Inter<br>Si | Page Layc<br>Nibri<br>I U →<br>✓ f=<br>D | ut Fo<br>~ 11<br>  ⊞ ~  <br>Font<br>NA<br>  E | rmulas I<br>A A A<br>A A<br>r             | Data Rev                   | mate<br>view Vi<br>E I I II II<br>Align | ch_file +<br>iew Help<br>20 Wrap Text<br>Merge & C<br>rment | ienter - EF | neral<br>~ % 9 1<br>Number |         | Search | Norm<br>mat as<br>Calcu<br>P Q | nal<br>Ilation | Bad<br>Chreck Cro<br>Styles<br>S | Goo<br>Dap | od<br>olanata | Neutr<br>pry Input | w   | n<br>V<br>V<br>X                                                                | Insert Deleto<br>Cells | e Format | ∑ A<br>S Fi<br>¢ C    | 2dii L<br>atoSum ~<br>ill ~<br>ilear ~<br>Edit<br>AB | A<br>Z<br>Sort & F<br>Filter ~ Se<br>ing | ind & lect ~ | hare<br>hare<br>ldeas<br>ldeas | Comments<br>Sensitivity<br>Sensitivity<br>AF |

Code-----#export match\_file to excel write.csv(match\_file, ".....filepath..../match\_file.csv")

#or (preferred)
Write\_csv(match\_file, ".....filepath..../match\_file.csv")

# note depending on the separator in your csv file you may need to use write\_csv2
(;) as a pose to write\_csv (,)

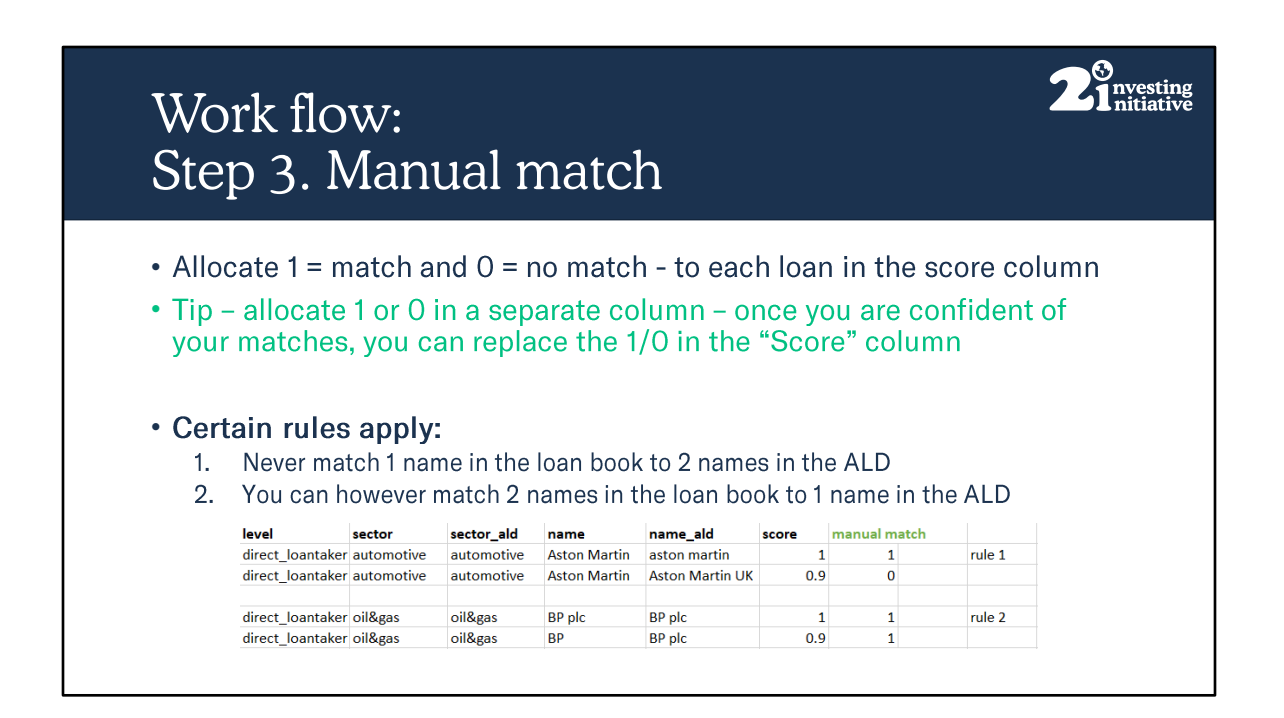

- 1. This would lead the loan being split across two companies
- 2. This is allowed

| ′∩rk ±L                                                                          | $\alpha u$         |                                   |                                             |                                          |          |                        |            |
|----------------------------------------------------------------------------------|--------------------|-----------------------------------|---------------------------------------------|------------------------------------------|----------|------------------------|------------|
|                                                                                  | $\mathbf{U}$ vv .  |                                   |                                             |                                          |          |                        |            |
| an 2                                                                             | Ma                 | nual                              | mate                                        | h                                        |          |                        |            |
| $c_{\rm P}$ .                                                                    | Ivia               | nuai                              | mai                                         |                                          |          |                        |            |
|                                                                                  |                    |                                   |                                             |                                          |          |                        |            |
|                                                                                  |                    |                                   |                                             |                                          |          |                        |            |
|                                                                                  |                    |                                   |                                             |                                          |          |                        |            |
| ules conti                                                                       | inued <sup>.</sup> |                                   |                                             |                                          |          |                        |            |
|                                                                                  | nucu.              |                                   |                                             |                                          |          |                        |            |
| <ol><li>Do not r</li></ol>                                                       | natch a            | direct loar                       | n taker to                                  | an ultimate                              | e parent | – see colun            | nn "level" |
| level                                                                            | sector             | sector ald                        | name                                        | name ald                                 | score    | manual match           |            |
| direct loantaker                                                                 | power              | power                             | duke florida                                | duke                                     | 0.8      | 0                      | rule 3     |
| ultimate parent                                                                  | power              | power                             | duke                                        | duke                                     | 1        | 1                      |            |
| direct loantaker                                                                 | power              | power                             | duke florida                                | duke florida                             | 1        | 1                      |            |
| _                                                                                |                    |                                   |                                             |                                          |          |                        |            |
|                                                                                  |                    |                                   | · · · / <b>T</b> · · · ·                    |                                          |          |                        |            |
| 1 Da                                                                             | natch a            | cross sect                        | ors. (This I                                | is only rele                             | evant wh | en setting ti          | ne by_sect |
| 4. Do not r                                                                      |                    |                                   |                                             |                                          |          |                        |            |
| 4. Do not r<br>argume                                                            | nt to eq           | ual FALSE                         | )                                           |                                          |          |                        |            |
| 4. Do not r<br>argume                                                            | nt to eq           | ual FALSE                         | )                                           |                                          |          |                        |            |
| 4. Do not r<br>argume                                                            | nt to eq           | ual FALSE                         | )                                           |                                          |          |                        |            |
| 4. Do not r<br>argume                                                            | nt to eq           | ual FALSE                         | )<br>name                                   | name_ald                                 | score    | manual match           |            |
| <ol> <li>Do not r<br/>argume</li> <li>level</li> <li>direct_loantaker</li> </ol> | nt to eq           | sector_ald                        | )<br>name<br>duke florida                   | name_ald<br>duke florida                 | score    | manual match<br>1      | rule 4     |
| 4. Do not r<br>argume<br>level<br>direct_loantaker<br>direct_loantaker           | nt to eq           | sector_ald<br>power<br>automotive | <b>name</b><br>duke florida<br>duke florida | name_ald<br>duke florida<br>duke florida | score    | manual match<br>1<br>0 | rule 4     |

3. In doing so you would attribute the production values of the UP to the DL. The UP should be matched to the UP. In reality if you can not match to the DL then the match will be taken at the UP level anyway (this comes in the next step). By doing it this way you can preserve the fact that the match is made at the UP level. This may then be important when considering the match success rate and calculating coverage.

4. See the column "sector" and "sector\_ALD". If this is due to the sector being incorrect in the loan book. You can remedy this in the overwrite file (next slide)

| Vork f                                                                          | low                                              | :                                                                             |                                                                          | 1.                                                                              |              |              | 2      |
|---------------------------------------------------------------------------------|--------------------------------------------------|-------------------------------------------------------------------------------|--------------------------------------------------------------------------|---------------------------------------------------------------------------------|--------------|--------------|--------|
| step 3                                                                          | . Ma                                             | anual                                                                         | matc                                                                     | h                                                                               |              |              |        |
|                                                                                 |                                                  |                                                                               |                                                                          |                                                                                 |              |              |        |
|                                                                                 | _                                                |                                                                               |                                                                          |                                                                                 |              |              |        |
| Rules cor                                                                       | ntinued                                          | 1:                                                                            |                                                                          |                                                                                 |              |              |        |
|                                                                                 |                                                  |                                                                               |                                                                          |                                                                                 | (if it lool  | ka "alaaa an | ourth" |
| 5. Do no                                                                        | t assum                                          | e a match t                                                                   | o be the sar                                                             | me company                                                                      | / 11 11 1001 | ks close en  | lougn  |
| 5. Do no                                                                        | ot assum                                         | e a match t                                                                   | o be the sar                                                             | me company                                                                      | / 11 11 1001 | ks close ell | lougn  |
| 5. Do no<br>level                                                               | ot assum                                         | e a match to<br>sector_ald                                                    | o be the sar                                                             | ne company                                                                      | score        | manual match | rule 5 |
| 5. Do no<br>level<br>direct_loantaker                                           | ot assum<br>sector<br>cement                     | e a match to<br>sector_ald<br>cement                                          | o be the sar<br>name<br>cement tex                                       | me company<br>name_ald<br>cementex                                              | score        | manual match | rule 5 |
| 5. Do no<br>level<br>direct_loantaker                                           | ot assum<br>sector<br>cement                     | e a match to<br>sector_ald<br>cement                                          | o be the sar<br>name<br>cement tex                                       | me company<br>name_ald<br>cementex                                              | score<br>0.9 | manual match | rule 5 |
| 5. Do no<br>level<br>direct_loantaker<br>6. If you                              | ot assum<br>sector<br>cement<br>cannot           | e a match to<br>sector_ald<br>cement<br>find a matc                           | o be the sar<br>name<br>cement tex<br>cement shou                        | ne company<br>name_ald<br>cementex<br>Id look it up                             | in the A     | manual match | rule 5 |
| 5. Do no<br>level<br>direct_loantaker<br>6. If you                              | et assum<br>sector<br>cement<br>cannot<br>sector | e a match to<br>sector_ald<br>cement<br>find a matc                           | o be the sar<br>name<br>cement tex<br>h you shou<br>name                 | ne company<br>name_ald<br>cementex<br>Id look it up                             | in the A     | manual match | rule 5 |
| 5. Do no<br>level<br>direct_loantaker<br>6. If you<br>level<br>direct_loantaker | sector<br>cement<br>cannot<br>sector<br>oil&gas  | e a match to<br>sector_ald<br>cement<br>find a matco<br>sector_ald<br>oil&gas | o be the sar<br>name<br>cement tex<br>h you shou<br>name<br>pjsc gazprom | ne company<br>name_ald<br>cementex<br>Id look it up<br>name_ald<br>wazpromotion | in the A     | manual match | rule 6 |

5. There may be cases where the company name appears similar and hence receives a high score in the algorithm. This may in fact be a completely different company and hence matching my cause inaccurate results. A good way to check is by searching for the companies and comparing websites.

6. If the company is in the ALD but not in the match file, due to the name being recorded differently. Then you have two options; either decreases the min\_score threshold or failing that you can change the name using the overwrite file. (next slide)

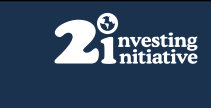

# Work flow: Step 3. Manual match Rules continued: 7. Change in ownership of a company not recorded in either the ALD or the LBK investigate and use the overwrite file (next slide) to change the LBK so the company can be matched to the ALD 8. If all of the above fail, then it is possible that a company does not exist in the ALD --> Contact the data provider

#### Extra info of the rules above

7. Mergers and changes of ownership: In cases where you can not find a match and can not find the company in the ALD it is possible that the company has been acquired by a separate entity and is hence recorded as a different company in the ALD or the LBK. Here you can use the overwrite file to change the company name to the one that is present in the ALD.

8. When you can not get a successful match at the DL level you should try to match at the UP level. If the company still can't be found you should **not** attempt to match this to a "similar" company. This should be registered as coverage constraint. You can then explore further options to how to increase the coverage of the ALD – for example by contacting your data provider.

| Work flow:<br>Step 4. Ov                                                                                                    | erw                                                 | rite f                                        | ile                     |                                  |                          |                                  |              | <b>2</b> <sup>9</sup> nvesting<br>1 nitiative |
|----------------------------------------------------------------------------------------------------|-----------------------------------------------------|-----------------------------------------------|-------------------------|----------------------------------|--------------------------|----------------------------------|--------------|-----------------------------------------------|
| <ul> <li>In certain cases you book to match that in</li> <li>To do this, open the or2dii.data::overwrite_</li> <li>Populate it with the r</li> </ul> | may wis<br>o the AL<br>overwrit<br>demo<br>name / s | h to chang<br>D<br>e file in ex<br>ector chan | ge the<br>cel –<br>nges | e name o<br>this can<br>you wish | r sect<br>be fo<br>to ca | or of the<br>ound in<br>arry out | e company ir | n the loan                                    |
|                                                                                                    | A                                                   | В                                             | С                       | D                                | E                        | F                                |              |                                               |
|                                                                                                    | 1                                                   | level                                         | id_2dii                 | name                             | sector                   | source                           | •            | 4                                             |
|                                                                                                    | 2                                                   | 1 direct_loantaker                            | DL294                   | bee handshoe                     | coal                     | manual                           |              |                                               |
|                                                                                                    | 3                                                   | 2 ultimate_parent                             | UP15                    | alpine india                     | power                    | manual                           |              |                                               |
|                                                                                                    | 4                                                   |                                               |                         |                                  |                          |                                  |              |                                               |
|                                                                                                    | 5                                                   |                                               |                         |                                  |                          |                                  |              |                                               |
| <ul> <li>Load this file in as ar</li> <li>matched_file_overwrite</li> </ul>                                                                          | n argum<br>e <- mat                                 | ent in the<br>ch_name(yo                      | r2dii.<br>our_1         | match::m<br>oanbook,             | natch<br>your            | _namefu<br>_ald, ov              | erwrite = o  | verwite_file)                                 |

From the previous slide you may have identified cases where you wish to either change the sector, due to incorrect data entry or misinterpretation of sector classification codes. Or you may want to change the name of a company (note that this is not changing the company but rather changing the way the company is recorded). This may occur due to the name being recorded differently in the two data sets and falling below the matching algorithms minimum threshold. In is also possible that there has been a change in ownership as per the rules in the previous slides.

Code-----# create the overwrite file ovewrite\_file <- r2dii.data::overwrite\_demo

# export it to excel
write.csv(ovewrite\_file, "....file path.../overwrite\_file.csv")

# populate the overwrite file with the manual matches that you want to change in the Loanbook # this can be done in excel # re-run the match\_name stage with the overwrite file matched\_file\_overwrite <- match\_name(your\_loanbook, your\_ald, overwrite = overwite\_file)

# export to excel
write.csv(match\_file\_overwrite, ".....file path.../match\_file\_overwrite.csv")

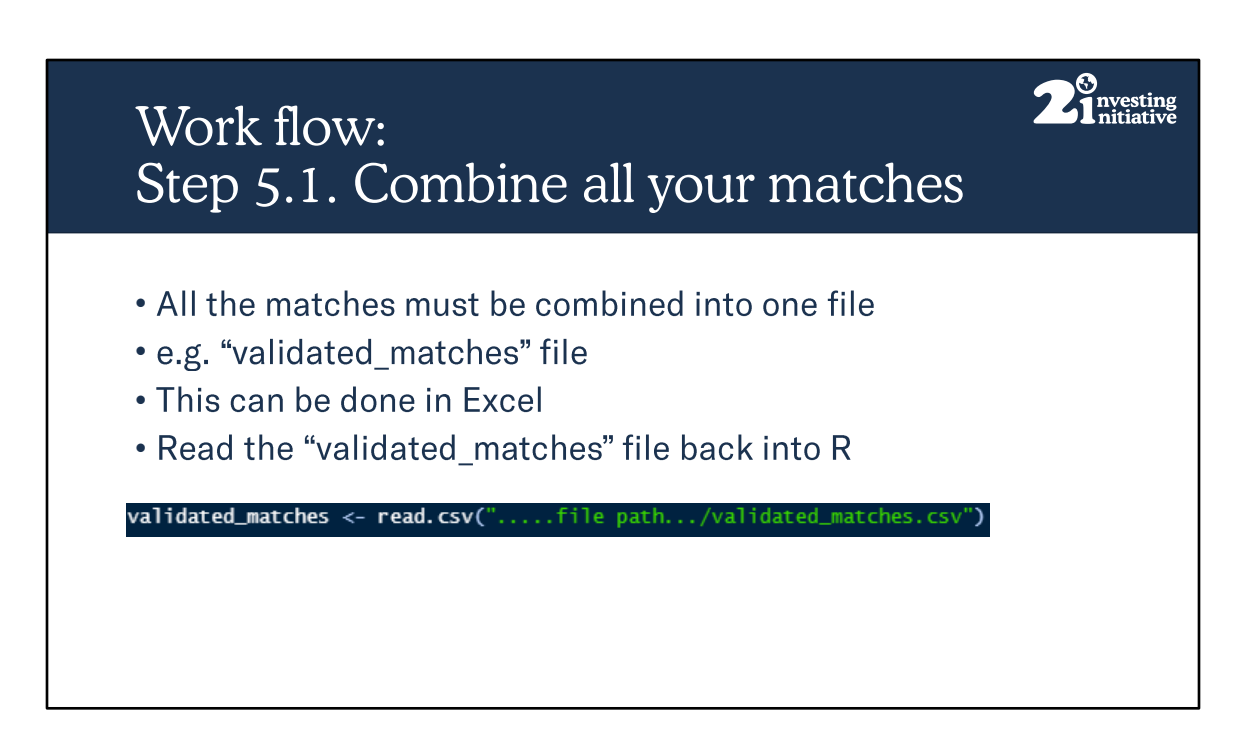

NB – It is possible to do this by sector. So you may have validated\_match\_auto.csv, validated\_match\_power.csv etc...

You must combine all the matches into one file – This may be from the overwrite\_match\_file and the Manual\_match file. You may have broken up the matching into chucks for different people to do. Which ever way you have done it, it is they must all be combined in the end.

Code------# combine your previous manual matches and your new matches found in the overwrite phase # creating a new file "validated\_matches" # this can be done on excel

# read the finalised match file into R

```
validated_matches <- read.csv(".....file path.../validated_matches.csv")
```

| Work flow:<br>Step 5.2. Prioritize Matches                                                                                                    | <b>2</b> <sup>S</sup> nvesting nitiative   |
|----------------------------------------------------------------------------------------------------|--------------------------------------------|
| <ul> <li>The prioritize function selects the best match for the loan</li> <li>By default, this is set at the Direct Loan taker level. When loan taker can not be matched, the Ultimate Parent is used</li> </ul> | the Direct                                 |
| <pre>lbk_ready &lt;- prioritize(validated_matches)</pre>                                                                                                    |                                            |
| <ul> <li>If instead you would like the production values of the Ultim<br/>be selected you can do so using the following code</li> </ul>                                                                          | ate Parent to                              |
| <pre>lbk_ready &lt;- prioritize(validated_matches, priority = rev)</pre>                                                                                                    |                                            |
| <ul> <li>Note – This is an essential step – do not try to skip it</li> </ul>                                                                                                    | rev – reverses<br>the order of<br>priority |

NB – It is possible to do this by sector. So you will have lbk\_ready\_auto, lbk\_ready\_power etc...

Code-----

# prioritise the matches - taking the best match e.g. the direct loan taker for each loan

lbk\_ready <- prioritize(validated\_matches)</pre>

# if you want to take the ultimate parent match to be taken forward instead of the # direct loan taker match you can do so using the following # (this is only an option) lbk\_ready <- prioritize(validated\_matches, priority = rev)</pre>

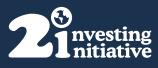

# Next steps Analysis / Visualisation webinar (date TBC) - <u>www.2degrees-investing.org/events</u> Follow the instructions on the <u>r2dii.analysis website</u> To access the previous webinar on the methodology and further training materials and user guides, please visit www.TransitionMonitor.com and the <u>PACTA for Banks Tab</u>

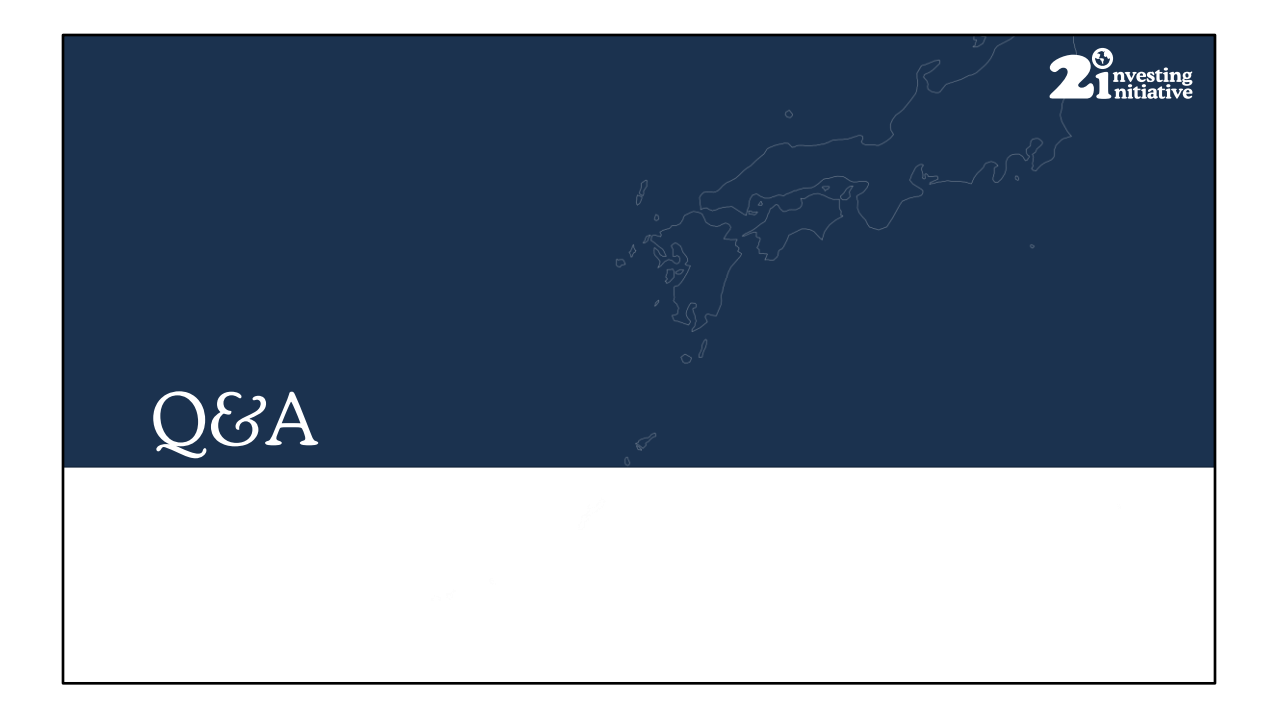

| Contacts                                                                                                    | <b>2</b> <sup>3</sup> nvesting<br>nitiative                                                                                                    |
|----------------------------------------------------------------------------------------------------|----------------------------------------------------------------------------------------------------|
| <ul> <li>PACTA for Banks related queries: <u>bank</u><br/><u>investing.org</u></li> <li>General 2DII queries: <u>contact@2degres</u></li> <li><u>www.2degrees-investing.org</u></li> <li><u>www.transitionmonitor.com</u></li> </ul> | <section-header><section-header><section-header><section-header> <section-header>          s@2degrees-           scinvesting.org           scinvesting.org           visuality           visuality           reference           finite initiative initiative initiatininininitiative initiative initinitiatininitiatininini</section-header></section-header></section-header></section-header></section-header> |

| Annez |                  |            |            |              |                 |       |           |      |        |  |
|-------|------------------|------------|------------|--------------|-----------------|-------|-----------|------|--------|--|
| Rules |                  |            |            |              |                 |       |           |      |        |  |
| uics  |                  |            |            |              |                 |       |           |      |        |  |
|       |                  |            |            |              |                 |       |           |      |        |  |
|       |                  |            |            |              |                 |       |           |      |        |  |
|       | V                | W          | Х          | Y            | Z               | AA    | AB        | AC   | AD     |  |
|       | level            | sector     | sector_ald | name         | name_ald        | score | manual ma | atch |        |  |
|       | direct_loantaker | automotive | automotive | Aston Martin | aston martin    | 1     | 1         |      | rule 1 |  |
|       | direct_loantaker | automotive | automotive | Aston Martin | Aston Martin UK | 0.9   | 0         |      |        |  |
|       | direct_loantaker | oil&gas    | oil&gas    | BP plc       | BP plc          | 1     | 1         |      | rule 2 |  |
|       | direct_loantaker | oil&gas    | oil&gas    | BP           | BP plc          | 0.9   | 1         |      |        |  |
|       |                  |            |            |              |                 |       |           |      |        |  |
|       | direct_loantaker | power      | power      | duke florida | duke            | 0.8   | 0         |      | rule 3 |  |
|       | direct looptokor | power      | power      | duke florida | duke florida    | 1     | 1         |      |        |  |
|       | unect_loantaker  | power      | power      | duke nonua   | uuke nonua      | 1     | 1         |      |        |  |
|       | direct_loantaker | power      | power      | duke florida | duke florida    | 1     | 1         |      | rule 4 |  |
|       | direct_loantaker | power      | automotive | duke florida | duke florida    | 1     | 0         |      |        |  |
|       |                  |            |            |              |                 |       |           |      |        |  |
|       | direct_loantaker | cement     | cement     | cement tex   | cementex        | 0.9   | 0         |      | rule 5 |  |
|       | direct loantaker | oil&gas    | oil&gas    | nisc gazprom | wazpromotion    | 0.8   | 0         |      | rule 6 |  |
|       | direct_loantaker | oil&gas    | oil&gas    | pisc gazprom | gazprom pisc    | 0.7   | 1         |      |        |  |
|       | -                |            | -          |              |                 |       |           |      |        |  |

- 1. This would lead the loan being split across two companies
- 2. This is allowed

3. In doing so you would attribute the production values of the UP to the DL. The UP should be matched to the UP. In reality if you can not match to the DL then the match will be taken at the UP level anyway (this comes in the next step). By doing it this way you can preserve the fact that the match is made at the UP level. This may then be important when considering the match success rate and calculating coverage.

4. See the column "sector" and "sector\_ALD". If this is due to the sector being incorrect in the loan book. You can remedy this in the overwrite file (next slide)

5. There may be cases where the company name appears similar and hence receives a high score in the algorithm. This may in fact be a completely different company and hence matching my cause inaccurate results. A good way to check is by searching for the companies and comparing websites. 6. If the company is in the ALD but not in the match file, due to the name being recorded differently. Then you have two options; either decreases the min\_score threshold or failing that you can change the name using the overwrite file. (next slide)

7. Mergers and changes of ownership: In cases where you can not find a match and can not find the company in the ALD it is possible that the company has been acquired by a separate entity and is hence recorded as a different company in the ALD or the LBK. Here you can use the overwrite file to change the company name to the one that is present in the ALD.

8. When you can not get a successful match at the DL level you should try to match at the UP level. If the company still can't be found you should **not** attempt to match this to a "similar" company. This should be registered as coverage constraint. You can then explore further options to how to increase the coverage of the ALD – for example by contacting your data provider.